## RADIUS- en TACACS-gebaseerde gebruikersverificatie en -autorisatie voor vEdge en controllers met ISE

## Inhoud

Inleiding Voorwaarden Vereisten Gebruikte componenten Configureren Radius-gebaseerde gebruikersverificatie en -autorisatie voor vEdge en controllers Op TACACS gebaseerde gebruikersverificatie en -autorisatie voor vEdge en controllers Gerelateerde informatie

## Inleiding

Dit document beschrijft hoe u op Radius en TACACS gebaseerde gebruikersverificatie en - autorisatie voor vEdge en controllers met Identity Services Engine (ISE) kunt configureren.

## Voorwaarden

#### Vereisten

Er zijn geen specifieke vereisten van toepassing op dit document.

#### Gebruikte componenten

Voor de demonstratie werd ISE versie 2.6 gebruikt. vEdge-cloud en controllers die lopen 19.2.1

De informatie in dit document is gebaseerd op de apparaten in een specifieke laboratoriumomgeving. Alle apparaten die in dit document worden beschreven, hadden een opgeschoonde (standaard)configuratie. Als uw netwerk levend is, zorg er dan voor dat u de mogelijke impact van om het even welke opdracht begrijpt.

## Configureren

De Viptela-software biedt drie vaste gebruikersgroepnamen: **basis**, **netadmin** en **operator**. U moet de gebruiker aan ten minste één groep toewijzen. De standaardgebruiker TACACS/Straal wordt automatisch in de basisgroep geplaatst.

Radius-gebaseerde gebruikersverificatie en -autorisatie voor vEdge en controllers

Stap 1. Maak een Straalwoordenboek van Viptela voor ISE. U maakt daarom een tekstbestand met de inhoud:

| #<br>#      | -*- text -*-  |                    |       |        |
|-------------|---------------|--------------------|-------|--------|
| #<br>#      | dictionary.v: | iptela             |       |        |
| #<br>#<br># | Version:      | \$Id\$             |       |        |
| VI          | ENDOR         | Viptela            | 41916 | 5      |
| BI          | EGIN-VENDOR   | Viptela            |       |        |
| A           | TTRIBUTE      | Viptela-Group-Name | 1     | string |

Stap 2. Upload woordenboek op ISE. navigeren in dit geval naar **Beleidselementen > Beleidselementen > Woordenboeken**. In de lijst met woordenboeken navigeren we nu naar **Straal > Straal verkopers** en vervolgens klikt u op **Importeren**, zoals in de afbeelding.

| Isco Identity Services Engine Home             | Context Visibility Operations | Policy Administration         | Work Centers                          |
|------------------------------------------------|-------------------------------|-------------------------------|---------------------------------------|
| Policy Sets Profiling Posture Client Provision | ing Policy Elements           |                               |                                       |
| Dictionaries + Conditions + Results            |                               |                               |                                       |
| Dictionaries Conditions Presults               |                               |                               |                                       |
|                                                |                               |                               |                                       |
| Dictionaries                                   | RADIUS Vendors                |                               |                                       |
| ٩                                              |                               |                               |                                       |
| (1 + ) <b>E</b> . + (2)                        | / Edit 🕂 Add 🗙 Delete 🔐 In    | port Export                   |                                       |
| > El Guest                                     | Name                          | <ul> <li>Vendor ID</li> </ul> | Description                           |
| Guest     Guest                                | Airespace                     | 14179                         | Dictionary for Vendor Airespace       |
| Identity Mapping                               | Alcatel-Lucent                | 800                           | Dictionary for Vendor Alcatel-Lucent  |
| IdentityGroup                                  | Aruba                         | 14823                         | Dictionary for Vendor Aruba           |
| InternalCA                                     | Brocade                       | 1588                          | Dictionary for Vendor Brocade         |
| InternalEndpoint                               | Cisco                         | 9                             | Dictionary for Vendor Cisco           |
| InternalUser                                   | Cisco-BBSM                    | 5263                          | Dictionary for Vendor Cisco-BBSM      |
| IOTASSET                                       | Cisco-VPN3000                 | 3076                          | Dictionary for Vendor Cisco-VPN3000   |
| <ul> <li>IP</li> </ul>                         | Нас                           | 25506                         | Dictionary for Vendor H3C             |
| LLDP                                           | HP HP                         | 11                            | Dictionary for Vendor HP              |
| MAC                                            | Juniper                       | 2636                          | Dictionary for Vendor Juniper         |
| MDM_LOG                                        | Microsoft                     | 311                           | Dictionary for Vendor Microsoft       |
| MSE CONTRACTOR                                 | Motorola-Symbol               | 388                           | Dictionary for Vendor Motorola-Symbol |
| MUD                                            | Ruckus                        | 25053                         | Dictionary for Vendor Ruckus          |
| Mutomedia                                      |                               | 14122                         | Dictionary for Vendor WISPr           |
| Netercow                                       |                               | 17166                         | Dictionally for vehicle wears         |
| Network Condition                              |                               |                               |                                       |
| NMAP                                           |                               |                               |                                       |
| NMAPExtension                                  |                               |                               |                                       |
| Normalised Radius                              |                               |                               |                                       |
| PassiveID                                      |                               |                               |                                       |
| Posture                                        |                               |                               |                                       |
| PROFILER                                       |                               |                               |                                       |
| 🔻 🧱 Radius                                     |                               |                               |                                       |
| IETF                                           |                               |                               |                                       |
| RADIUS Vendors                                 |                               |                               |                                       |
| Session                                        |                               |                               |                                       |
| SNMP                                           |                               |                               |                                       |
| SXP                                            |                               |                               |                                       |
| I IACACS                                       |                               |                               |                                       |
| h III Threat                                   |                               |                               |                                       |
| - La riteat                                    | ]                             |                               |                                       |

Upload nu het bestand dat u op stap 1 hebt gemaakt.

| cisco Identit | y Services                    | s Engine | Home ► 0            | ontext Visibility | <ul> <li>Operations</li> </ul> | ▼ Policy | Administration | Work Centers |
|---------------|-------------------------------|----------|---------------------|-------------------|--------------------------------|----------|----------------|--------------|
| Policy Sets   | Profiling                     | Posture  | Client Provisioning | ▼ Policy Element  | ts                             |          |                |              |
| Dictionaries  | <ul> <li>Condition</li> </ul> | ons • Re | sults               |                   |                                |          |                |              |

| Dictionaries      | Lies this far to import a PADILIC Vender. Select the file using the browser and slick "import" |
|-------------------|------------------------------------------------------------------------------------------------|
| ٩                 | use this for to import a reaction vendor. Select the file using the prowser and click import . |
|                   | * Vendor file:                                                                                 |
|                   | Choose file dictionary.viptela                                                                 |
| Guest             |                                                                                                |
| GuestAccess       | Import Cancel                                                                                  |
| Identity Mapping  |                                                                                                |
| IdentityGroup     |                                                                                                |
| InternalCA        |                                                                                                |
| InternalEndpoint  |                                                                                                |
| InternalUser      |                                                                                                |
| IOTASSET          |                                                                                                |
| ► UP              |                                                                                                |
| LLDP              |                                                                                                |
| MAC               |                                                                                                |
| MDM_LOG           |                                                                                                |
| MSE (II) MSE      |                                                                                                |
| MUD               |                                                                                                |
| Multimedia        |                                                                                                |
| NETFLOW           |                                                                                                |
| Network Access    |                                                                                                |
| Network Condition |                                                                                                |
| ► LI NMAP         |                                                                                                |
| NMAPExtension     |                                                                                                |
| Normalised Radius |                                                                                                |
| PassiveID         |                                                                                                |
| Posture           |                                                                                                |
| PROFILER          |                                                                                                |
| Radius            |                                                                                                |
| DADUIS Vendere    |                                                                                                |
| RADIUS Vendors    |                                                                                                |
| SNMP              |                                                                                                |
| SVD               |                                                                                                |
| TACACS            |                                                                                                |
| TC-NAC            |                                                                                                |
| > Threat          |                                                                                                |
| - had million     |                                                                                                |
|                   |                                                                                                |

Stap 3. Maak een vergunningsprofiel. In deze stap wijst het Radius autorisatieprofiel bijvoorbeeld het niveau van de netadmin-bevoorrechte rechten toe aan een geauthentiseerde gebruiker. Blader hiervoor naar **Beleidselementen > Gegevens over autorisatie** en specificeer twee geavanceerde eigenschappen zoals in de afbeelding.

| dentity Services Engine           | Home  Context Visibility  Operations  Administration  Work Centers               |
|-----------------------------------|----------------------------------------------------------------------------------|
| Policy Sets Profiling Posture C   | lient Provisioning Policy Elements                                               |
| Dictionaries + Conditions - Resul | ts                                                                               |
| Authentication                    | Authorization Profiles > vEdge-netadmin<br>Authorization Profile                 |
| - Authorization                   | Name VEdge-netadmin                                                              |
| Authorization Profiles            | Description                                                                      |
| Downloadable ACLs                 | * Access Type ACCESS_ACCEPT *                                                    |
| Profiling                         | Network Device Profile 🛛 🖶 🕀                                                     |
| ▶ Posture                         | Service Template                                                                 |
| Client Provisioning               | Track Movement                                                                   |
|                                   | ▶ Common Tasks                                                                   |
|                                   | ▼ Advanced Attributes Settings                                                   |
|                                   | Radius:Service-Type     Image: NAS Prompt                                        |
|                                   | Viptela:Viptela-Group-Name 💿 = netadmin 💿 — 🕂                                    |
|                                   |                                                                                  |
|                                   | ✓ Attributes Details                                                             |
|                                   | Access Type = ACCESS_ACCEPT<br>Service-Type = 7<br>Viptela-Group-Name = netadmin |
|                                   | Save                                                                             |

Stap 4. Afhankelijk van uw eigenlijke instellingen kan uw beleidsset er anders uitzien. Ten behoeve van de demonstratie in dit artikel wordt het beleidsonderdeel **Terminaltoegang** gecreëerd zoals in de afbeelding.

| cisco Id | lentity Se | rvices Engine   | Home +           | Context Visibility | <ul> <li>Operations</li> </ul> | ▼ Policy   | Administration       | Work Centers  |                                     | ۹.   | 0       | o o  |
|----------|------------|-----------------|------------------|--------------------|--------------------------------|------------|----------------------|---------------|-------------------------------------|------|---------|------|
| Policy S | ets Pro    | filing Posture  | Client Provision | ng                 | ents                           |            |                      |               |                                     |      |         |      |
| Policy   | Sets       |                 |                  |                    |                                |            |                      |               | Reset Policyset Hitcount            | ts   | Reset   | Save |
| +        | Status     | Policy Set Nar  | ne               | Description        |                                | Conditions | 1                    |               | Allowed Protocols / Server Sequence | Hits | Actions | View |
| Search   |            |                 |                  |                    |                                |            |                      |               |                                     |      |         |      |
|          | Ø          | Terminal Access |                  |                    |                                | 🗇 Ra       | lius·NAS-Port-Type E | QUALS Virtual | Default Network Access × * +        | 2    | ٥       | >    |

Klik op > en het volgende scherm verschijnt zoals in de afbeelding.

| enco Id   | entity Ser | vices Engine     | Home            | Context Visibility  | <ul> <li>Operations</li> </ul> | * Policy    | Administration      | Work Centers   |          |                |                   |          | • •     |
|-----------|------------|------------------|-----------------|---------------------|--------------------------------|-------------|---------------------|----------------|----------|----------------|-------------------|----------|---------|
| Policy Se | ets Prof   | iling Posture    | Client Provisio | oning + Policy Elem | vents                          |             |                     |                |          |                |                   |          |         |
| Policy    | Sets +     | Terminal Ac      | cess            |                     |                                |             |                     |                | R        | eset Policyset | Hitcounts         | Reset    | Save    |
|           | Status     | Policy Set Nan   | ne              | Description         |                                | Condition   | 15                  |                |          | Allowed Pr     | rotocols / Server | Sequence | Hits    |
| Search    |            |                  |                 |                     |                                |             |                     |                |          |                |                   |          |         |
|           | Ø          | Terminal Access  |                 |                     |                                | R           | adius-NAS-Port-Type | EQUALS Virtual |          | Default Ne     | twork Access      | × • +    | 2       |
| > Auth    | entication | Policy (1)       |                 |                     |                                |             |                     |                |          |                |                   |          |         |
| > Auth    | orization  | Policy - Local E | xceptions       |                     |                                |             |                     |                |          |                |                   |          |         |
| > Auth    | orization  | Policy - Global  | Exceptions      |                     |                                |             |                     |                |          |                |                   |          |         |
| ♥ Auth    | orization  | Policy (2)       |                 |                     |                                |             |                     |                |          |                |                   |          |         |
|           |            |                  |                 |                     |                                |             | Results             |                |          |                |                   |          |         |
| •         | Status     | Rule Name        |                 | Conditions          |                                |             | Profiles            |                | Securi   | ty Groups      |                   | Hits     | Actions |
| Search    | h          |                  |                 |                     |                                |             |                     |                |          |                |                   |          |         |
|           | Ø          | vEdge-netadm     | in              | 書 Identity<br>Group | yGroup-Name EQU<br>s:lab_admin | IALS User I | dentity ×vEdg       | e-netadmin     | + Select | t from list    | - +               | 1        | ٥       |
|           | Ø          | Default          |                 |                     |                                |             | ×Deny               | Access         | + Select | t from list    | - +               | 0        | ٥       |
|           |            |                  |                 |                     |                                |             |                     |                |          |                |                   |          |         |
|           |            |                  |                 |                     |                                |             |                     |                |          |                |                   |          |         |
|           |            |                  |                 |                     |                                |             |                     |                |          |                |                   | Reset    | Save    |

Dit beleid komt overeen op basis van gebruikersgroep lab\_admin en wijst een autorisatieprofiel toe dat in Stap 3 werd gemaakt.

Stap 5. Defineer NAS (vEdge-router of controller) zoals in de afbeelding.

| cisco Identity Services Engine  | Home  Context Visibility  Operations  Policy  Administration  Work Centers                                                   |        |
|---------------------------------|----------------------------------------------------------------------------------------------------|--------|
| System      Identity Management | Network Resources     Device Portal Management pxGrid Services     Feed Service     Threat Centric NAC                       |        |
| Network Devices Network Device  | Groups Network Device Profiles External RADIUS Servers RADIUS Server Sequences NAC Managers External MDM   Location Services |        |
| 0                               | 0                                                                                                    |        |
| Network Devices                 | Network Devices List > vEdge-01                                                                                              |        |
| Default Device                  | Network Devices                                                                                                    |        |
| Device Security Settings        | * Name vEdge-01                                                                                                    |        |
|                                 | Description                                                                                                    |        |
|                                 |                                                                                                    | -      |
|                                 | P Address * "P": 10.48.87.232 7 32                                                                                           | - 92 • |
|                                 |                                                                                                    |        |
|                                 |                                                                                                    |        |
|                                 | * Device Profile 🗰 Cisco 🔻 🕀                                                                                                 |        |
|                                 | Model Name 👻                                                                                                    |        |
|                                 | Software Version                                                                                                    |        |
|                                 |                                                                                                    |        |
|                                 | * Network Device Group                                                                                                    |        |
|                                 | Location All Locations Set To Default                                                                                        |        |
|                                 | IPSEC No. Construction                                                                                                    |        |
|                                 |                                                                                                    |        |
|                                 | Set to Default                                                                                                    |        |
|                                 |                                                                                                    |        |
|                                 | C ← RADIUS Authentication Settings                                                                                           |        |
|                                 | RADIUS UDP Settings                                                                                                    |        |
|                                 | Protocol BADUIS                                                                                                    |        |
|                                 | * Shared Secret                                                                                                    |        |
|                                 | I les General Charad Secret                                                                                                  |        |
|                                 |                                                                                                    |        |
|                                 | Snow                                                                                                    |        |
|                                 | CoA Port 1700 Set To Default                                                                                                 |        |
|                                 | RADIUS DTLS Settings ()                                                                                                    |        |
|                                 | DTLS Required 🗌 🕧                                                                                                    |        |
|                                 | Shared Secret inadius/dtis                                                                                                   |        |
|                                 | CoA Port 2083 Set To Default                                                                                                 |        |
|                                 | Issuer CA of ISE Certificates for CoA Select if required (optional)                                                          |        |
|                                 | DNS Name                                                                                                    |        |
|                                 |                                                                                                    |        |
|                                 | General Settings                                                                                                    |        |
|                                 | Enable KeyWrap 🔲 🕧                                                                                                    |        |
|                                 | * Key Encryption Key Show                                                                                                    |        |
|                                 | * Message Authenticator Code Key Show                                                                                        |        |
|                                 | Key Input Format    ASCII   HEXADECIMAL                                                                                      |        |
|                                 |                                                                                                    |        |

Stap 6. Configureer vEdge/controller.

```
system
aaa
auth-order radius local
radius
server 10.48.87.210
vpn 512
key cisco
exit
!
!
Stan 7 Morificatio Moldu aan b
```

Stap 7. Verificatie. Meld u aan bij vEdge en controleer of er een netwerkbeheergroep is toegewezen aan de externe gebruiker.

| SESSION | USER     | CONTEXT | FROM         | PROTO | GROUP    | LOGIN TIME                |
|---------|----------|---------|--------------|-------|----------|---------------------------|
| 33472   | ekhabaro | cli     | 10.149.4.155 | ssh   | netadmin | 2020-03-09T18:39:40+00:00 |

# Op TACACS gebaseerde gebruikersverificatie en -autorisatie voor vEdge en controllers

Stap 1. Maak een TACACS-profiel. In deze stap wordt het TACACS-profiel dat is gemaakt, bijvoorbeeld een netadmin-voorkeursniveau toegewezen aan een geauthentiseerde gebruiker.

- Selecteer Verplicht uit het gedeelte Aangepaste eigenschap om de eigenschap toe te voegen als:
- Type Name Waarde

Verplicht Viptela-groepsnaam hetbeheer der

| duals Identity Services Engine         | Home  → Context Visibility  → Operations  → Policy  → Administration  → Work Centers                                                                                                    |            |
|----------------------------------------|----------------------------------------------------------------------------------------------------|------------|
| Network Access     Guest Access        | TrustSec      BYOD      Profiler      Posture      Posture      P |            |
| Overview      Identities User Ident    | tity Groups Ext Id Sources   Network Resources  Policy Elements Device Admin Policy Sets Reports Settings                                                                                                    |            |
| Conditions                             | TACACS Profile > vEdge TACACS Profile                                                                                                    |            |
| Network Conditions                     | Name vEdge_netadmin                                                                                                    |            |
|                                        | Description                                                                                                    |            |
| Allowed Protocols                      | bradelighter -                                                                                                    |            |
| TACACS Command Sets<br>TACACS Profiles | Task Attribute View Raw View                                                                                                    |            |
|                                        | Common Tasks                                                                                                    |            |
|                                        | Common Task Type Shell \$                                                                                                    |            |
|                                        | Default Privilege (Select 0 to 15)                                                                                                    |            |
|                                        | Maximum Privilege (Select 0 to 15)                                                                                                    |            |
|                                        | Access Control List                                                                                                    |            |
|                                        | Auto Command                                                                                                    |            |
|                                        | No Escape (Select true or false)                                                                                                    |            |
|                                        | Timeout O Minutes (0-9999)                                                                                                    |            |
|                                        | Idle Time Minutes (0-9999)                                                                                                    |            |
|                                        | Custom Attributes                                                                                                    |            |
|                                        | + Add                                                                                                    | ۰.         |
|                                        | Type Name Value                                                                                                    |            |
|                                        | Mandatory \$ Viptela-Group-Name netadmin O                                                                                                    | ~×         |
|                                        |                                                                                                    |            |
|                                        | C                                                                                                    | ancel Save |

Stap 2. Maak een apparaatgroep voor SD-WAN.

| cisce Home Context Visibility Context Visibility Context                                                               | Administration Work Centers                                                                  |                        |
|----------------------------------------------------------------------------------------------------|----------------------------------------------------------------------------------------------|------------------------|
| System Identity Management      Network Resources     Device Portal Management                                         | gement pxGrid Service   Feed Service   Threat Centric NAC                                    |                        |
| Network Devices Network Device Groups Network Device Profiles External R                                               | ADIUS Servers RADIUS Server Sequences NAC Managers External MDM                              | Location Services      |
| Network Device Groups                                                                                                  |                                                                                              |                        |
| All Groups Choose group -                                                                                              |                                                                                              |                        |
|                                                                                                    |                                                                                              |                        |
|                                                                                                    |                                                                                              |                        |
| C Refresh                                                                                                    | embers 🛎 Import 🗳 Export - 🗮 Flat Table 🥜 Expand All 🖌 🖉                                     | ioliapse All O -       |
| C Refresh + Add Duplicate © Edit 	☐ Trash 	⊕ Show group m<br>□ Name                                                    | hembers 🕱 Import Ž Export - ■ Flat Table 2' Expand All 2' C<br>Description                   | No. of Network Devices |
| Refresh + Add Duplicate © Edit      Trash      Show group m     Name     ~ All Device Types                            | nembers ≱ Import ≵ Export = ■ Flat Table ✓ Expand All ✓ C<br>Description<br>All Device Types | No. of Network Devices |
| Refresh + Add Duplicate © Edit      Trash      Show group m     Name     * All Device Types     SD-WAN                 | nembers 🛓 Import 🔮 Export 👻 🧮 Flat Table 🥜 Expand All 🧹 C<br>Description<br>All Device Types | No. of Network Devices |
| Refresh + Add Duplicate © Edit      Trash      Show group m     Name     All Device Types     SD-WAN     All Locations | All Locations                                                                                | No. of Network Devices |
| Refresh + Add Duplicate © Edit      Trash      Show group m     Name     SD-WAN     Al Locations     Is IPSEC Device   | All Locations Is this a RADIUS over IPSEC Device                                             | No. of Network Devices |

| Add Group      |                  | ×           |
|----------------|------------------|-------------|
| Name *         | SD-WAN           |             |
| Description    |                  |             |
| Parent Group * | All Device Types | x v         |
|                |                  | Cancel Save |

Stap 3. Configureer het apparaat en verdeel het aan het SD-WAN apparaatgroep:

| Network Devices List > vEdge-01                                        |            |
|------------------------------------------------------------------------|------------|
| Network Devices                                                        |            |
| Page-01                                                                |            |
|                                                                        |            |
| IP Address         * IP :         10.48.87.232         / 32            | @ <b>.</b> |
|                                                                        |            |
| * Device Profile 📸 Cisco 💌 🕀                                           |            |
| Model Name                                                             |            |
| Software Version                                                       |            |
| * Network Device Group                                                 |            |
| Location All Locations Set. To Default                                 |            |
| IPSEC No Set To Default                                                |            |
| Device Type SD-WAN Set To Default                                      |            |
|                                                                        |            |
| RADIUS Authentication Settings                                         |            |
| TACACS Authentication Settings                                         |            |
| Shared Secret Show Retire (i)                                          |            |
| Enable Single Connect Mode                                             |            |
| Legacy Cisco Device     TACACS Draft Compliance Single Connect Support |            |
|                                                                        |            |
| SNMP Settings                                                          |            |
| Advanced TrustSec Settings                                             |            |
| Save Reset                                                             |            |

Stap 4. Bepaal het beleid voor apparaatbeheer.

Afhankelijk van uw eigenlijke instelling kan uw beleidsset er anders uitzien. Met het oog op de demonstratie in dit document wordt het beleid opgericht.

| dada Ide | entity Se | rvices Engine        | Home       | Context Visibi | lity → Ope                  | rations   | Policy                       | + Administra  | ration                      | - Work Centers   |            |          |                    |        |               | Q,   | 0       | • •  |
|----------|-----------|----------------------|------------|----------------|-----------------------------|-----------|------------------------------|---------------|-----------------------------|------------------|------------|----------|--------------------|--------|---------------|------|---------|------|
| Network  | k Access  | Guest Access         | + TrustSec | BYOD B         | Profiler + I                | Posture   | Pevice Adm                   | ninistration  | <ul> <li>Passive</li> </ul> | ND               |            |          |                    |        |               |      |         |      |
| Vervie   | ew ⊧la    | lentities User Ident | ity Groups | Ext Id Sources | <ul> <li>Network</li> </ul> | Resources | <ul> <li>Policy E</li> </ul> | lements D     | Device Admi                 | in Policy Sets   | Reports    | Settings |                    |        |               |      |         |      |
| Policy S | Sets      |                      |            |                |                             |           |                              |               |                             |                  |            |          | Rese               | Policy | set Hitcounts |      | Rosot   | Save |
| •        | Status    | Policy Set Name      |            | Descriptio     | n                           | 0         | Conditions                   |               |                             |                  |            |          | Allowed Protocols  | Server | Sequence      | Hits | Actions | View |
| Search   |           |                      |            |                |                             |           |                              |               |                             |                  |            |          |                    |        |               |      |         |      |
| /        | 0         | vEdges               |            |                |                             |           |                              | ICE-Device Ty | Type EQUA                   | ULS All Device 1 | Types#SD-V | NAN      | Default Device Adm | 'n     | ×* +          |      | ٥       | >    |
|          | Ø         | Default              |            | Tacacs Def     | ault policy set             |           |                              |               |                             |                  |            |          | Default Device Adm | 'n     | ×* +          | 0    | ٥       | >    |
|          |           |                      |            |                |                             |           |                              |               |                             |                  |            |          |                    |        |               | •    | Reset   | Save |

Klik op > en het volgende scherm verschijnt zoals in deze afbeelding. Dit beleid past op apparaat type aan dat **SD-WAN** heet en wijst het Shell profiel toe dat in stap 1 wordt gemaakt.

| dentity Se                         | rvices Engine Home             | Context Visibility      Operations       | Policy      Administration     Work        | Centers               | ٩                            | 0     | • •     |
|------------------------------------|--------------------------------|------------------------------------------|--------------------------------------------|-----------------------|------------------------------|-------|---------|
| <ul> <li>Network Access</li> </ul> | + Guest Access + TrustSec      | + BYOD + Profiler + Posture              | Device Administration     PassiveID        |                       |                              |       |         |
| + Overview + Id                    | dentities User Identity Groups | Ext Id Sources        Network Resource   | s      Policy Elements Device Admin Policy | Sets Reports Settings |                              |       |         |
| Policy Sets +                      | vEdges                         |                                          |                                            |                       | Reset Policyset Hitcounts    | leset | Save    |
| Status                             | Policy Set Name                | Allowed Protocols / Server Sequence Hits |                                            |                       |                              |       |         |
| Search                             |                                |                                          |                                            |                       |                              |       |         |
| 0                                  | vEdges                         |                                          | DEVICE-Device Type EQUALS ALC              | Default Device Admin  | × +                          | 0     |         |
| > Authentication                   | n Policy (1)                   |                                          |                                            |                       |                              |       |         |
| > Authorization                    | Policy - Local Exceptions      |                                          |                                            |                       |                              |       |         |
| > Authorization                    | Policy - Global Exceptions     |                                          |                                            |                       |                              |       |         |
| ✓ Authorization                    | Policy (2)                     |                                          |                                            |                       |                              |       |         |
|                                    |                                |                                          |                                            | Results               |                              |       |         |
| Status                             | Rule Name                      | Conditions                               |                                            | Command Sets          | Shell Profiles               | Hits  | Actions |
| Search                             |                                |                                          |                                            |                       |                              |       |         |
| ø                                  | vEdge-netadmin                 | . IdentityGroup-Name EQU                 | IALS User Identity Groups:lab_admin        | +                     | vEdge_netadmin × v +         | 0     | ٥       |
| ø                                  | Default                        |                                          |                                            | * DenyAllCommands     | Deny All Shell Profile × • + | 0     | ٥       |
|                                    |                                |                                          |                                            |                       |                              |       |         |

Reset Save

#### Stap 5. Configuratie vEdge:

```
system
aaa
auth-order tacacs local
!
tacacs
server 10.48.87.210
vpn 512
key cisco
exit
!
!
```

Stap 6. Verificatie. Meld u aan bij vEdge en controleer of er een netwerkbeheergroep is toegewezen aan een externe gebruiker:

vEdgeCloud1# show users AUTH SESSION USER CONTEXT FROM PROTO GROUP LOGIN TIME 33472 ekhabaro cli 10.149.4.155 ssh netadmin 2020-03-09T18:39:40+00:00

Stap 5. Configuratie vEdge:

Stap 5. Configuratie vEdge:

Stap 5. Configuratie vEdge:

### Gerelateerde informatie

- Cisco ISE-handleiding voor adaptieve implementatie van apparaat: <u>https://community.cisco.com/t5/security-documents/cisco-ise-device-administration-prescriptive-deployment-guide/ta-p/3738365#toc-hld-298630973</u>
- Gebruikerstoegang en -verificatie configureren: <u>https://sdwan-</u> <u>docs.cisco.com/Product\_Documentation/Software\_Features/Release\_18.4/02System\_and\_Int</u> <u>erfaces/03Configuring\_User\_Access\_and\_Authentication</u>